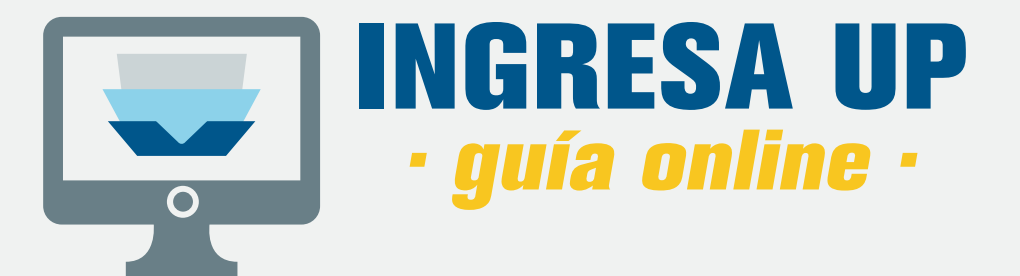

## **ANTES DE EMPEZAR** no te olvides de tener a la mano la siguiente información:

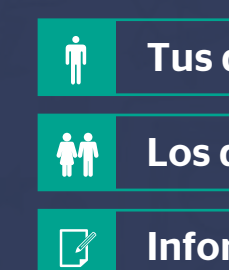

Tus datos personales.

Los datos personales de tus padres o apoderados.

Información académica.

# **INICIA TU EXPERIENCIA**

- 1. Ingresa al Portal UP.
- 2. Ingresa a la pestaña INSCRIPCIÓN ONLINE.
- 3. Para postular debes hacer click en , INGRESA AQUÍ
- 4. Escoge la modalidad por la que deseas ingresar.
- 5. Haz click en Postula Aquí

### Notas

K

Si no tienes una cuenta, crea un nuevo usuario en up.edu.pe/portalup
Toda la información y documentos presentados en el proceso de admisión tienen carácter de declaración jurada.
Recuerda que sólo podrás inscribirte si alguna modalidad está disponible.
No te olvides de aceptar los términos y condiciones.

 $\gg$  Ya estás en el proceso de inscripción  $\implies$ 

# TUTORIAL

Continúa »

**INSCRIPCIÓN ONLINE** 

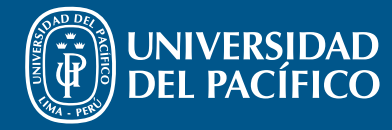

FORMAMOS LÍDERES RESPONSABLES PARA EL MUNDO\_

# **COMPLETA TU FICHA**

- > Elige la carrera de tu interés.
- > Completa tus datos y los de tus padres o apoderado.
- > Busca tu colegio y completa tu información académica.
- Solo si estás postulando por Admisión Selectiva deberás brindar los datos de contacto de dos referencias (e-mail).
- > Deberás consignar toda la información necesaria de la ficha para poder continuar.

\* Los datos solicitados son de acuerdo a la modalidad de postulación.

- Es obligatorio completar todos los datos.
- Si has estudiado 3º o 4º de secundaria en más de un colegio, agrégalo en colegios anteriores dentro de la ficha: colegio de procedencia.

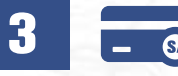

Notas

# **REALIZA EL PAGO**

- > Ahora que completaste tu ficha, no te olvides de realizar el **pago por** derecho de admisión.
- > El sistema te generará un **código de pago** y te indicará el **monto** a cancelar.
- Puedes realizar el pago online (tarjeta de crédito) o de forma presencial en los bancos autorizados.
- > Deberás efectuar el pago dentro del plazo establecido para evitar la anulación de tu postulación.

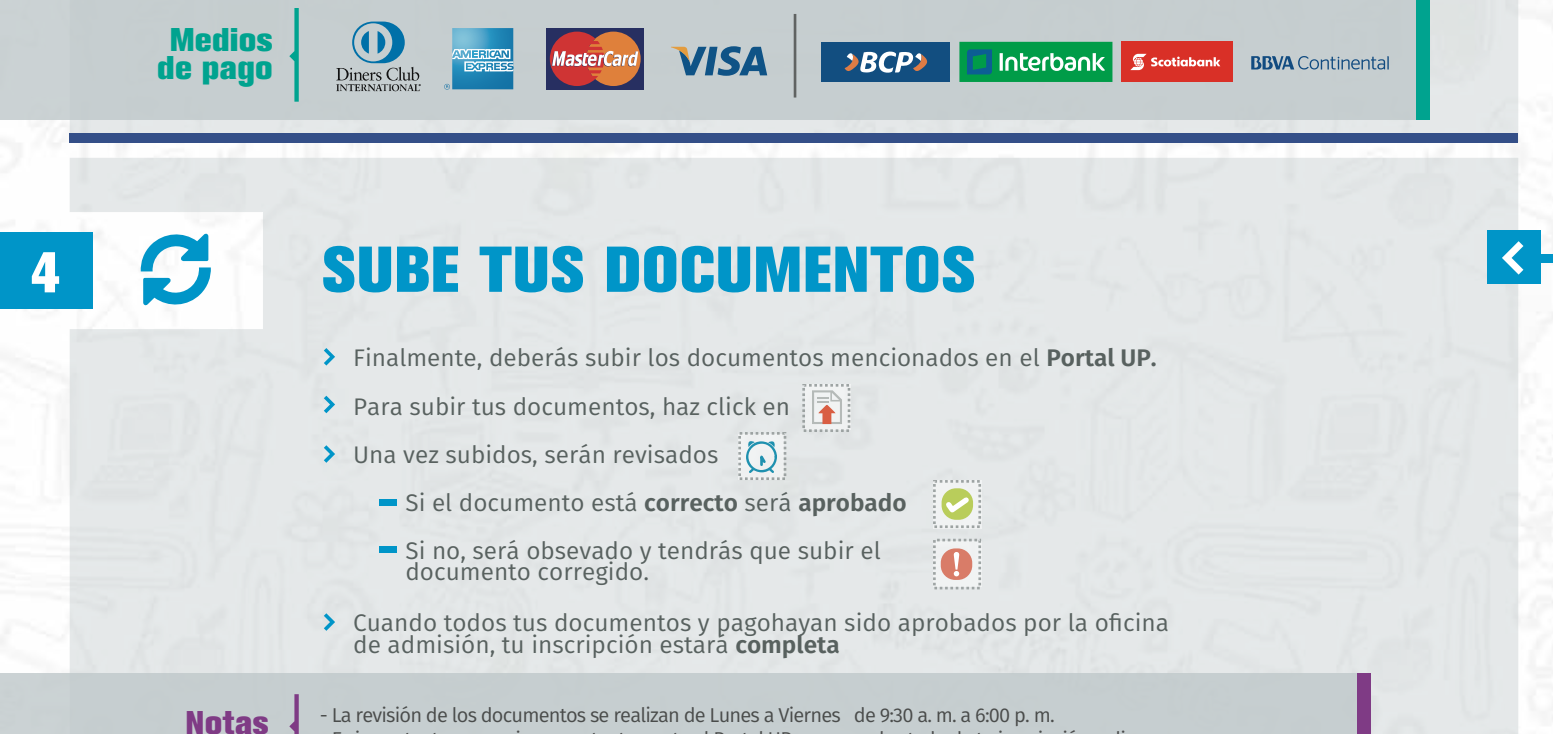

- Es importante que revises constantemente el Portal UP para ver el estado de tu inscripción online.

## Felicitaciones ya estás postulando a la Universidad del Pacífico

Para mayor información descargar el prospecto de admisión o escríbenos al correo admision@up.edu.pe

FORMAMOS LÍDERES RESPONSABLES PARA EL MUNDO\_

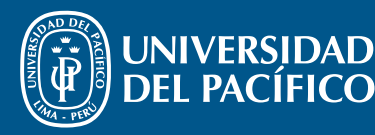

<